## Übung zu MSExcel 97: Notentabelle anlegen

| 1.      | Öffnen Sie eine neue Excel-Arbeitsmappe und s<br>Diskette unter Ihrem Nachnamen                                                                                                    | Datei/ Speichern -> Laufwerk A auswählen, -> Namen eingeben -> OK                                                                                                    |                                                                                                    |  |  |  |  |
|---------|----------------------------------------------------------------------------------------------------|----------------------------------------------------------------------------------------------------|----------------------------------------------------------------------------------------------------|--|--|--|--|
| 2.      | Schreiben Sie in die erste Zeile über 4 Spalten d<br>2001/2002: Schriftgröße 18, fett, kursiv<br>In A2 schreiben Sie mit Schriftgröße 12, fett: Di<br>entsprechend: SOZIALKUNDE.<br>Formatieren Sie die Zellen A4 und A8 als Zahle<br>Schriftgröße 16, fett, hellblauer Hintergrund, die                                                                                                    | en Titel der Tabelle: NOTEN<br>EUTSCH, in A6 schreiben Sie<br>n mit einer Dezimale,<br>eker Rahmen.                                                                                                    | Image: Standard Standard S |  |  |  |  |
| 3.      | Formatieren Sie B2 bis B9 als Zahlen mit einer<br>mit hellgelbem Hintergrund .<br>Formatieren Sie die C-Spalte als Prozent ohne E<br>Geben Sie dann die folgenden Werte ein: In Deu<br>(Zelle C2); und mündlich: 80% (C4),. In Sozialk<br>mit je 50% zur Endnote bei (Zellen C6 und C8).<br>In die D-Spalte schreiben Sie abwechselnd je ,So<br>Leerzelle (D3, D5, D7, D9), ,MÜNDLICH' (D4, I<br>Passen Sie nun die Spaltenbreiten an deren Inha | Dezimale, fett und zentriert<br>Dezimalstellen, Schriftgröße 8:<br>itsch zählt schriftlich: 100%<br>cunde tragen beide Teilnoten<br>CHRIFTLICH' (D2 u. D6),<br>D8).<br>It an (optimale Breite).                                                                                                    | In die B-Spalte tragen Sie nachher die berechneten<br>Notenstände ein.<br>Bereiche werden in Excel mit einem Doppelpunkt,<br>Einzelzellen mit Strichpunkten getrennt eingegeben<br>al:dl entspricht also al;b1;c1;dl<br>Bsp.: =SUMME(F4;H4;J4;L4)<br>Summe über die genannten 4 Zellen<br>=SUMME(E3:L3)<br>Summe über alle Zellen zwischen E3 und L3<br>In die C-Spalte tragen Sie ein, wie mündlich und<br>schriftlich je gewertet werden<br>Format/Zellen -> Registerblatt Zohlen -> ,Prozent'<br>ouswöhlen und Dezimolstellen ouf 1 vermindern<br>Spalte auswählen -> Format/ Spalte/ Optimale Breite<br>festlegen                                                                                                    |  |  |  |  |
| 4. test | Geben Sie in der Zeile 1 von Spalte E den Spalte<br>Überschreiben Sie die Spalte F mit ,GEWICHT' u<br>Spalte hellgrau ein. Drehen Sie nun den Text de<br>(nur Zellen E1 und F1) um -90°! Stellen Sie eine                                                                                                    | In die E-Spalte tragen Sie später die Note ein;<br>in die F-Spalte daneben soll später das jeweilige<br>Gewicht der Note eingetragen werden.<br>Eine ganze Spalte markieren Sie, indem Sie den<br>Buchstaben über der ersten Tabellenzeile anklicken.<br>Text drehen: Markieren, Format/Zelle/Ausrichtung -<br>> Orientierung auf -90° einstellen -> OK |                                                                                                    |  |  |  |  |
| 5.      | Verbinden Sie je die beiden Zellen unter der<br>Note und deren Gewichtung: also z.B. E3 und<br>F3, E5 und F5<br>Tragen Sie in dieses Feld die <b>Formel</b> für die<br>gewichtete Note ein. Achten Sie darauf, dass<br>nur dann etwas berechnet werden soll, wenn<br>der darüber stehenden Note eine Gewichtung<br>zugeordnet wurde!                                                                                                    | In die Zeilen 3, 5, 5<br>Gewichtete Note = Note * deren Gew<br>Bsp: Note 2, Gewich<br>Note 3, Gewich<br><i>Wir benötigen die g</i><br>Bei fehlendem Eintrag des Not<br>geben: =Wenn(F2=***;***;E2<br>Bedingung: F2=*** => Die Zelle F2<br>JA-Anweisung: es soll kein Wert (=**<br>Nein-Anweisung: Die gewichtete No                                     | 7 und 9 werden später die gewichteten Noten eingetragen.         richtung         ntung 100% -> 2         ntung 50% -> 1,5         gewichtete Note, um später den Notenstand auszurechnen.         otengewichts soll es keine gewichtete Note         P*F2)         ist leer         "") ausgegeben werden         te soll berechnet werden: E2*F2                                                                                                    |  |  |  |  |
| 6.      | Kopieren Sie nun die Spalten E und F, indem<br>Sie au den Spaltenbuchstaben über der ersten<br>Zeile klicken und beide Spalten markieren:                                                                                                    | In die Tabelle sollen pro Zeile<br>Bearbeiten/ Kopieren                                                                                                    | e je 4 Noten mit Gewichtung eingegeben werden können –<br>Formate wie in Punkt 5<br>G1 wechseln, dort Bearbeiten/ Einfügen auswählen                                                                                                    |  |  |  |  |
| 7.      | Legen Sie ein Gitternetz aus dünnen<br>Rahmenlinien über den gesamten ausgefüllten<br>Bereich. Trennen Sie die beiden Fächer durch<br>eine doppelte Rahmenlinie. Stellen Sie<br>gegebenenfalls den dicken Rahmen der<br>Ergebnisfelder A4 und A8 wieder her.                                                                                                    |                                                                                                    | ellbereich auswählen, Format/Zellen/ Register Rahmen                                                                                                    |  |  |  |  |
| 8.      | In D3 berechnen Sie die Summe der<br>Gewichtungen der schriftlichen Noten.<br>Verfahren Sie in D5, D7 und D9 entsprechend.                                                                                                    | In D3 eingeben<br>Entweder: =F2+H2+J2+L2<br>oder =Summe(F2;H2;J2;L2)<br>Dann D3 auswählen und kopieren -> in D5, D7 und D9 kopieren.<br>Die Bezüge werden dabei automatisch umgestellt, so dass in D5 die Summe der<br>Gewichtungen der mündlichen Deutschnoten berechnet wird                                                                          |                                                                                                    |  |  |  |  |
| 9.      | In B2 berechnen Sie bitte den aktuellen<br>Notenstand für je mündlich und schriftlich.<br>Bitte sorgen Sie dafür, dass keine<br>Fehlermeldung in B2 erscheint (also mit der<br>Wenn-Formel fehlerhaften Fall ausschließen).<br>Verfahren Sie mit B4, B6 und B8 entsprechend.                                                                                                    | In B2 eingeben =WENN(D3=0;<br>Bedingung: D3=0 =><br>JA-Anweisung: es soll<br>Nein-Anweisung: die E<br>Man darf nicht durch Null teilen, s<br>Zu B2 zurückkehren, kopieren, na<br>Die Bezüge werden von Excel auto                                                                                                    | ;''';SUMME(E3:L3)/D3) -> Mit <i>Enter</i> bestätigen<br>Wenn es einen Null-Wert in D3 gibt<br>kein Wert (="") ausgegeben werden<br>Endnote soll berechnet werden als Summe der gewichteten<br>Joten geteilt durch die Summe der Gewichte.<br>sonst ergibt sich ein Fehler<br>ch B4 (B6, B8) wechseln und einfügen.<br><i>comatisch erneuert.</i>                                                                                                    |  |  |  |  |
| 10.     | Berechnen Sie den Notenstand in In A4<br>Das ist                                                                                                    | 44="";"";(B2*C2+B4*C4)/(C2+C4))))<br>ozw eine Wenn-Funktion in einer Wenn-Funktion                                                                                                    |                                                                                                    |  |  |  |  |

| 11                                                                                                    | Deutsch (A4) und in Sozialkun                                   | de (A8)                                                                                                    | e (A8) Bedingung1: B2="" => Wenn B2 leer ist<br>(wenn also keine schriftliche Note vorliegt) dann<br>JA-Anweisung1: es soll kein Wert (="") ausgegeben werden<br>Nein-Anweisung1: eine zweite Wenn-Funktion aufrufen:<br>Bedingung2: B4="" => Wenn B4 leer ist<br>(wenn also keine mündliche Note vorliegt) dann<br>JA-Anweisung2: es soll kein Wert (="") ausgegeben werden<br>Nein-Anweisung2: Die Teilnoten werden mit ihrem jeweiligen Gewicht multipliziert und<br>dann durch die Summe dieser Gewichte geteilt: Der Endnotenstand wird also berechnet<br>Also: Wenn mindestens eine der beiden Teilnoten fehlt, dann wird keine Gesamtnote berechnet.<br>Kopieren Sie A4 und fügen Sie bei A8 ein.                                                                                                    |             |   |      |   |      |     |      |        |      |
|----------------------------------------------------------------------------------------------------|-----------------------------------------------------------------|----------------------------------------------------------------------------------------------------|----------------------------------------------------------------------------------------------------|-------------|---|------|---|------|-----|------|--------|------|
| 11.                                                                                                    | und berechnen Sie die ieweiligen                                |                                                                                                    | Deutsch                                                                                                    | schriftlich | 1 | 100% | 1 | 100% | 1   | 100% | 3,2    | 100% |
|                                                                                                    | Notenstände                                                     |                                                                                                    | Comio II.                                                                                                    | mündlich    | 2 | 50%  | 1 | 100% | 2   | 100% | 4      | 100% |
|                                                                                                    |                                                                 |                                                                                                    | Sozialk.                                                                                                    | mündlich    | 3 | 100% | 2 | 100% | 3,8 | 100% | 2<br>4 | 200% |
| 12.                                                                                                    | Markieren Sie nun die Zeilen 3<br>und 9 und blenden Sie sie aus | Markieren Sie die Zeile 3 indem Sie auf die 3 links neben der ersten Spalte<br>klicken, halten Sie dann die Strg-Taste gedrückt und klicken Sie auf 5, 7 und 9.<br>Wählen Sie anschließend: Format/ Zeile/ ausblenden                                                                                                    |                                                                                                    |             |   |      |   |      |     |      |        |      |
| 15.                                                                                                    | roter Farbe zeigen, wenn sie sch<br>als 4,2 ist.                | Taste - A8) und klicken Sie dann auf Format/ Bedingte Formatierung  Bedingue Formatierung  Bedingung 1  Bedingung 1  Bedingung st wahr):  AaBbCcYyZz  Format (Bedingung ist wahr):  AaBbCcYyZz  Format.  CK  Abbrechen  Zellwert ist -> größer als -> 4,2  Klicken Sie auf ,Format' und wählen Sie als Farbe die rote aus. |                                                                                                    |             |   |      |   |      |     |      |        |      |
| Zusatzaufgabe:MarkienWenn sich der Trend der NotenWechsenhielte und alle je 4 Noten imNoten mzweiten Halbjahr mit 100%erscheingewertet würden: welche EndnoteOhne diwürde der Schüler dannvon derbekommen?Excel bKopiererGeben Sden WeAnschlijeweilig |                                                                 | Markiere<br>Wechseh<br>Noten na<br>erscheine<br>Ohne die<br>von der M<br>mit der li<br>Excel bez<br>Kopieren<br>Geben Si<br>den Wert<br>Anschlie<br>jeweilige                                                                                                    | rkieren Sie alle Notenzellen:<br>chseln Sie dazu in E2, halten Sie die Strg-Taste gedrückt und klicken dann die Einzelnen<br>ten nacheinander alle an, bis alle Zellen – bis auf die letzte – blau hervorgehoben<br>cheinen. Kopieren Sie die Noten und wechseln dann zu E12 und fügen Sie sie dort ein.<br>ne die Markierung zu entfernen bewegen Sie nun Ihren Cursor an die Ecke rechts unten<br>i der Markierung. Er verändert sich und wird zu einem schwarzen Kreuz. Klicken Sie jetzt<br>der linken Maustaste und ziehen die Markierung um 4 Spalten nach rechts bis L15.<br>cel berechnet nun den Trend der Noten.<br>pieren Sie A1 bis L8 und fügen bei A18 ein.<br>ben Sie die neuen Noten in Ihre Tabelle ein und korrigieren Sie die von 100% abweichen-<br>i Werte in F21 und L23!<br>schließend können Sie das Mittel aus beiden Halbjahresnoten pro Fach bilden, was der<br>veiligen Endnote entspricht. |             |   |      |   |      |     |      |        |      |

| FERTIG!!! |                  |                |      |             |      |            |      |            |      |            |      |            |
|-----------|------------------|----------------|------|-------------|------|------------|------|------------|------|------------|------|------------|
|           | A                | В              | С    | D           | E    | F          | G    | Н          |      | J          | K    | L          |
| 1         | Noten            | Noten 2001/ 20 |      |             | Note | Gewichtung | Note | Gewichtung | Note | Gewichtung | Note | Gewichtung |
| 2         | Deutsch          | 1,6            | 100% | schriftlich | 1    | 100%       | 1    | 100%       | 1    | 100%       | 3,2  | 100%       |
| 4         | 1,9              | 2,3            | 80%  | mündlich    | 2    | 50%        | 1    | 100%       | 2    | 100%       | 4    | 100%       |
| 6         | Sozialkunde      | 2,6            | 50%  | schriftlich | 3    | 100%       | 2    | 100%       | 3,8  | 100%       | 2    | 200%       |
| 8         | 2,4              | 2,3            | 50%  | mündlich    | 3,3  | 100%       | 1    | 100%       | 1    | 100%       | 4    | 100%       |
| 10        |                  |                |      |             |      |            |      |            |      |            |      |            |
| 11        | Endnote          |                |      |             |      |            |      |            |      |            |      |            |
| 12        | Deutsch          | Deutsch        |      | schriftlich | 1    | 1          | 1    | 3,2        | 3,2  | 3,86       | 4,5  | 5,18       |
| 13        | 3,2              |                |      | mündlich    | 2    | 1          | 2    | 4          | 4    | 4,7        | 5,4  | 6,1        |
| 14        | Sozialkunde      | Sozialkunde    |      | schriftlich | 3    | 2          | 3,8  | 2          | 2,4  | 2,28       | 2,2  | 2,04       |
| 15        | 2,6              |                |      | mündlich    | 3,3  | 1          | 1    | 4          | 2,9  | 3,06       | 3,3  | 3,48       |
| 16        |                  |                |      |             |      |            |      |            |      |            |      |            |
| 17        |                  |                |      | L           |      |            |      | -          |      | 0          |      | -          |
| 18        | Noten 2001/ 2002 |                |      |             |      | Gewichtung | Note | Gewichtung | Note | Gewichtung | Note | Gewichtung |
| 19        | Deutsch          | 4,2            | 100% | schriftlich | 3,2  | 100%       | 3,9  | 100%       | 4,5  | 100%       | 5,2  | 100%       |
| 21        | 4,6              | 5,1            | 80%  | mündlich    | 4    | 100%       | 4,7  | 100%       | 5,4  | 100%       | 6,1  | 100%       |
| 23        | Sozialkunde      | 2,2            | 50%  | schriftlich | 2,4  | 100%       | 2,3  | 100%       | 2,2  | 100%       | 2    | 100%       |
|           | 2,7              | 3,2            | 50%  | mündlich    | 2,9  | 100%       | 3,1  | 100%       | З,З  | 100%       | 3,5  | 100%       |